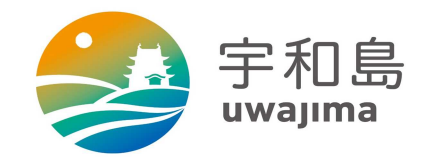

## xIDアプリ設定方法

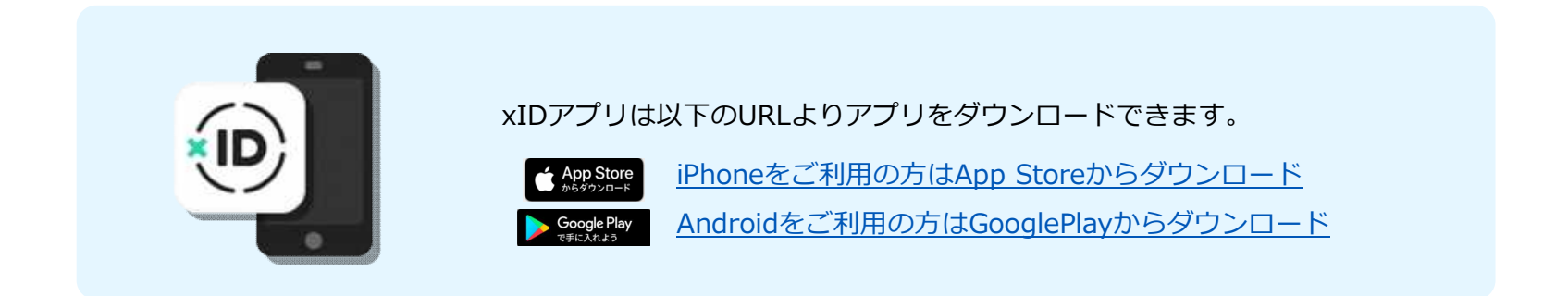

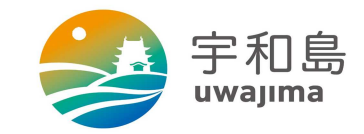

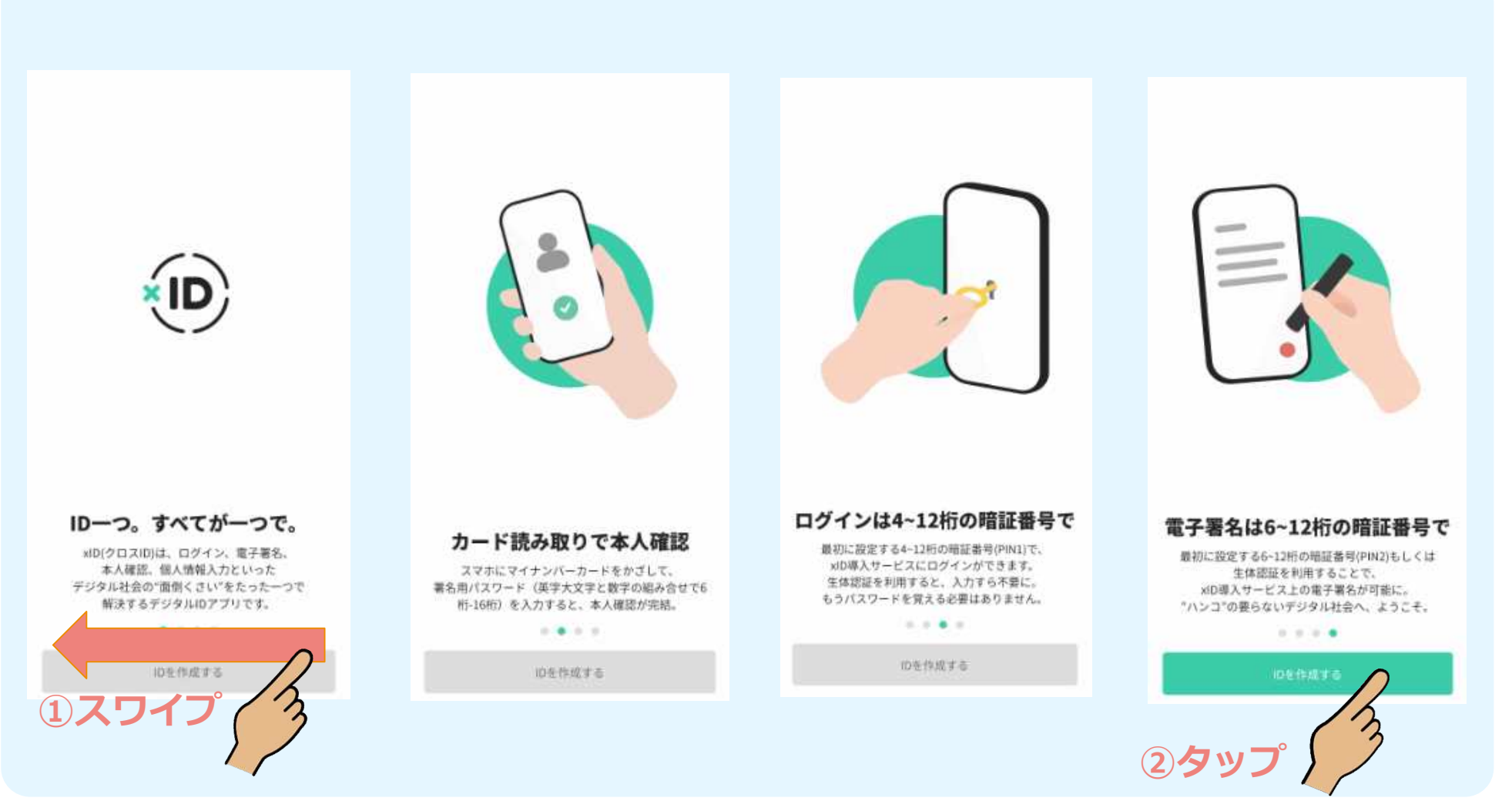

## xIDアプリ設定方法(インストール~初期設定)

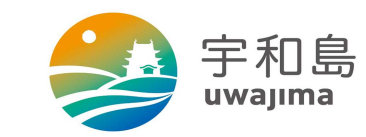

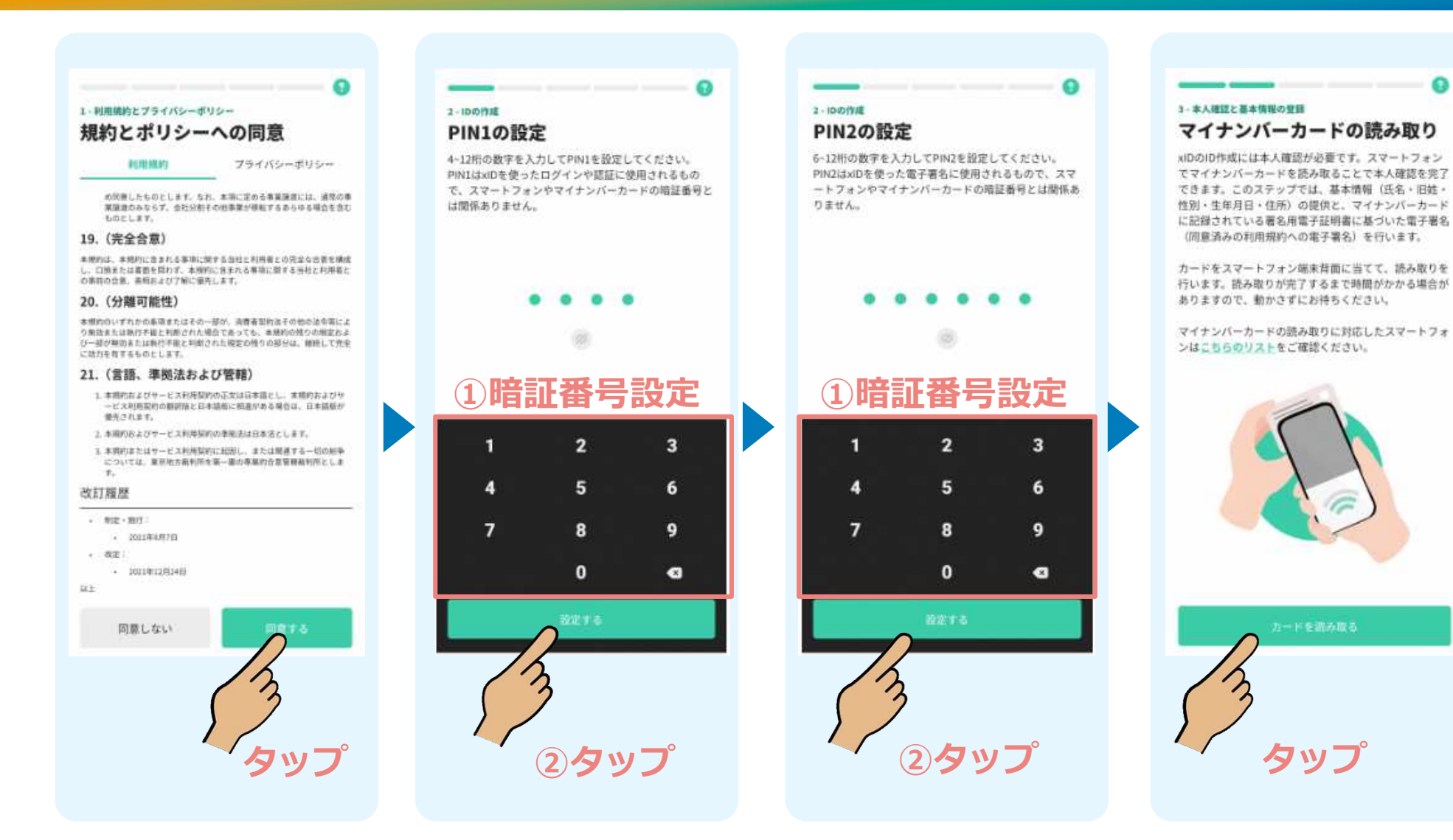

## xIDアプリ設定方法(インストール~初期設定)

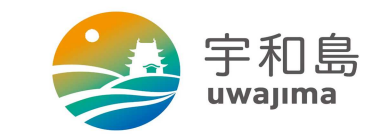

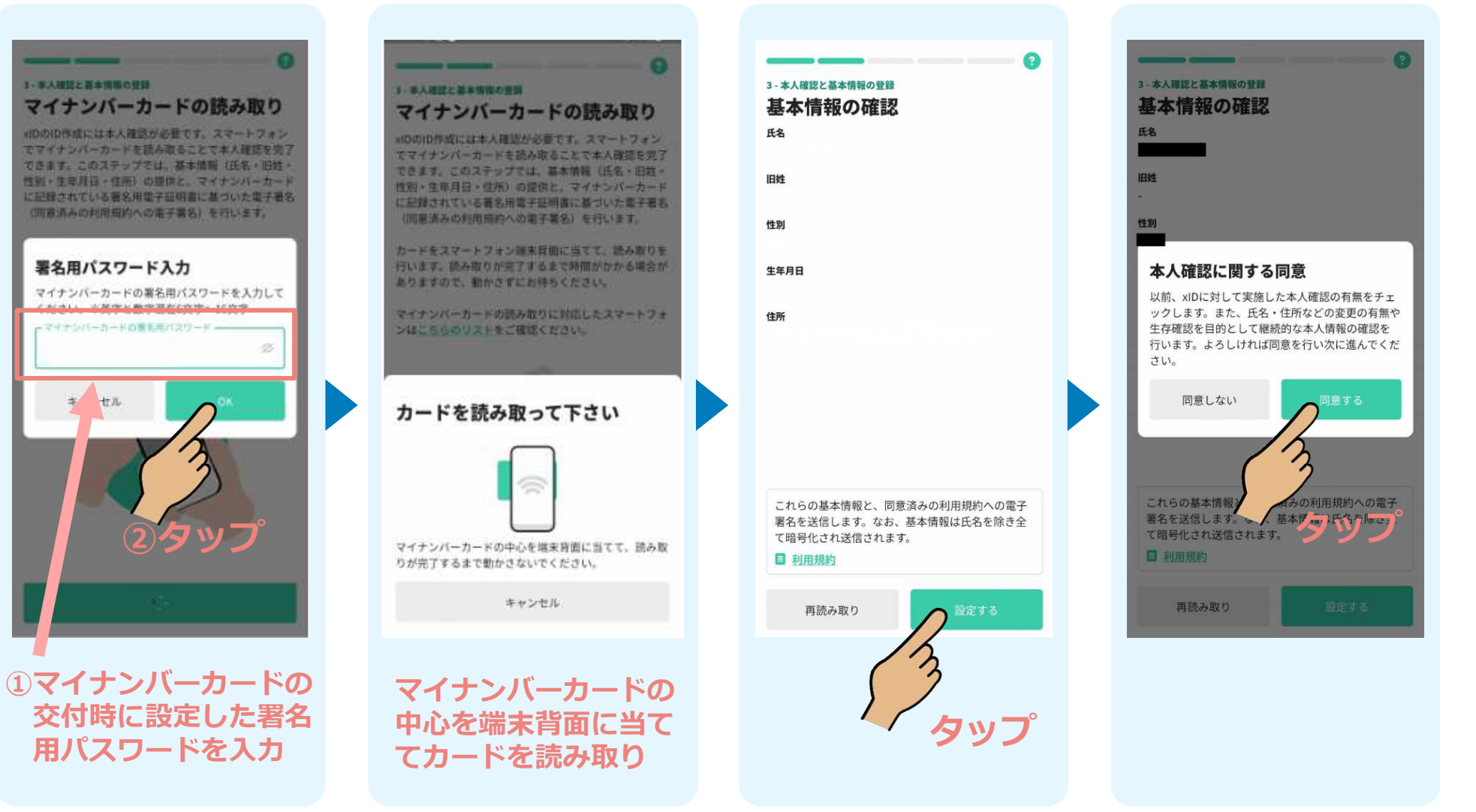

## xIDアプリ設定方法(インストール~初期設定)

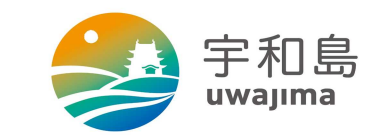

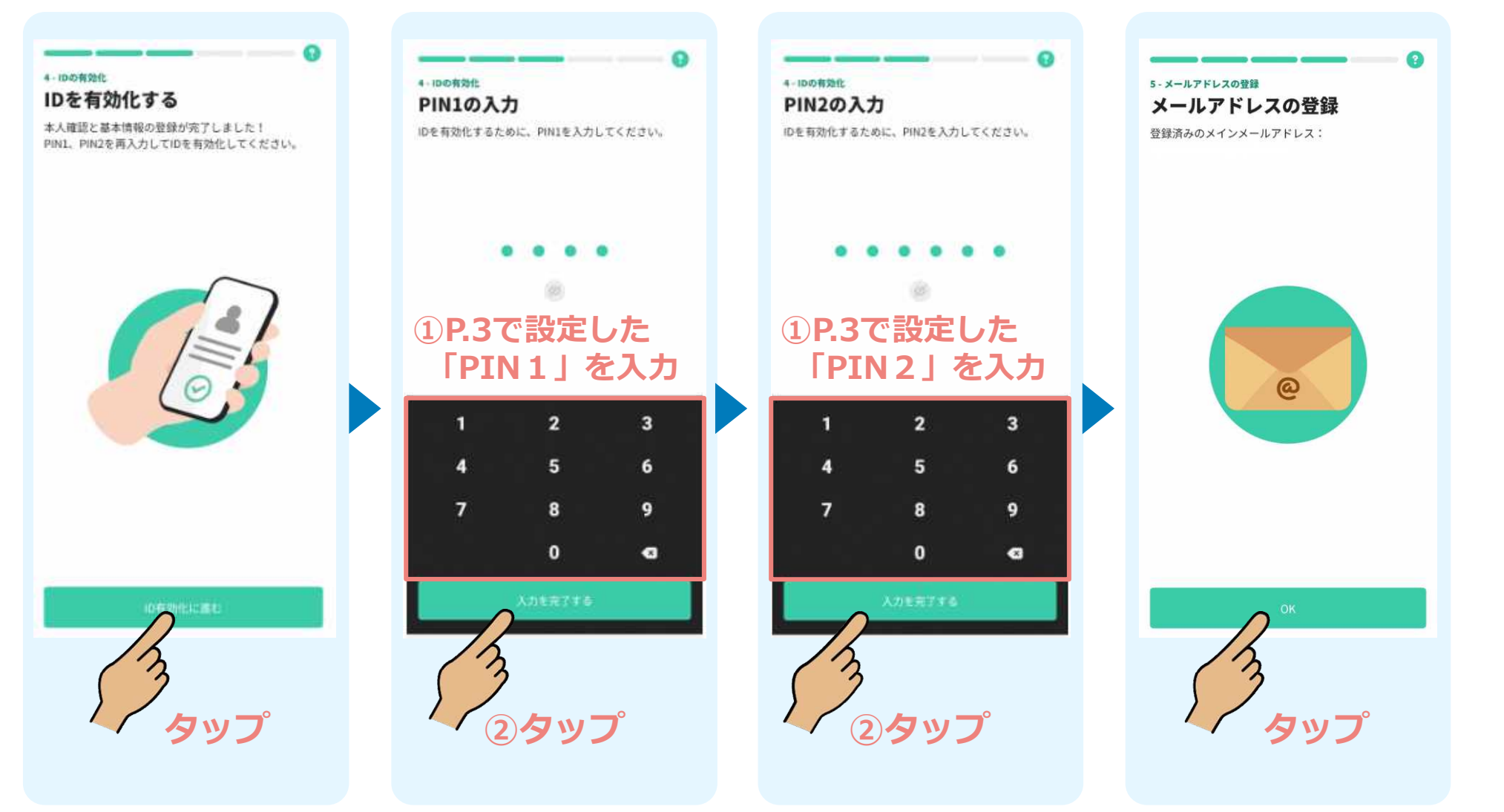

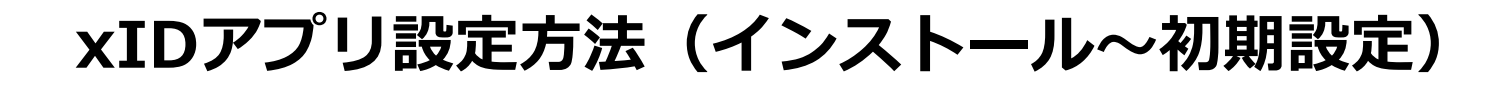

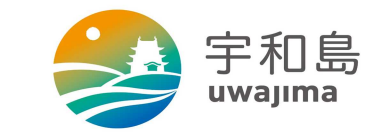

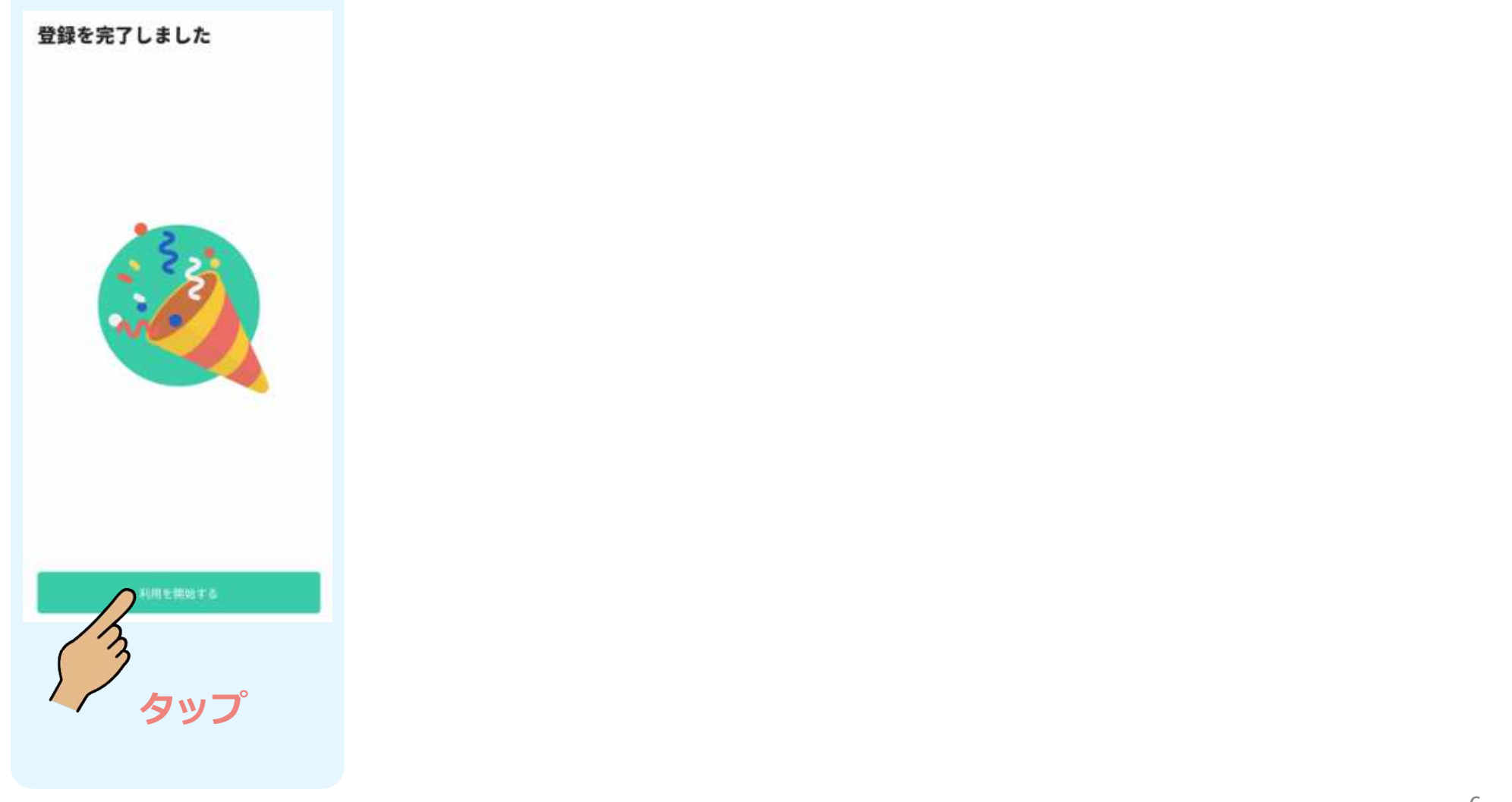